\*\*\*\*\*You must have been previously issued a Short-Term Rental license to renew\*\*\*\*\*

You will need: (1) The property address; (2) Your CLAIM CODE sent to you via email; (3) MD State Sales and Use Tax Number; (4) Payment of \$200

\*Website: https://baltimoremddhcd.viewpointcloud.com

-----

## To Begin:

• Go to the website above (\*). On the LANDING PAGE, select **CLAIM A RECORD** at the bottom of the page:

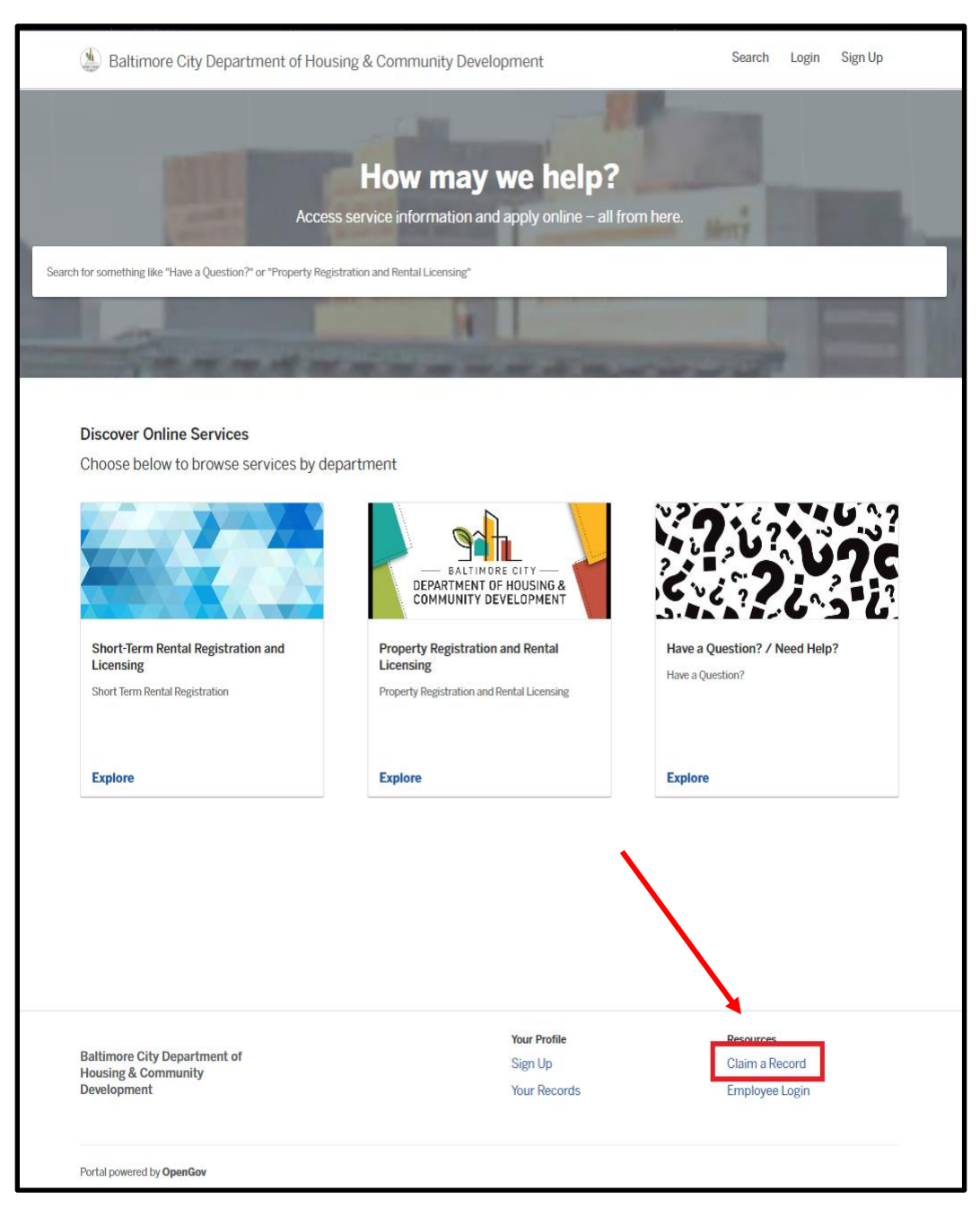

• Select "SIGN UP". Enter your EMAIL ADDRESS and create a PASSWORD for the person registering the property:

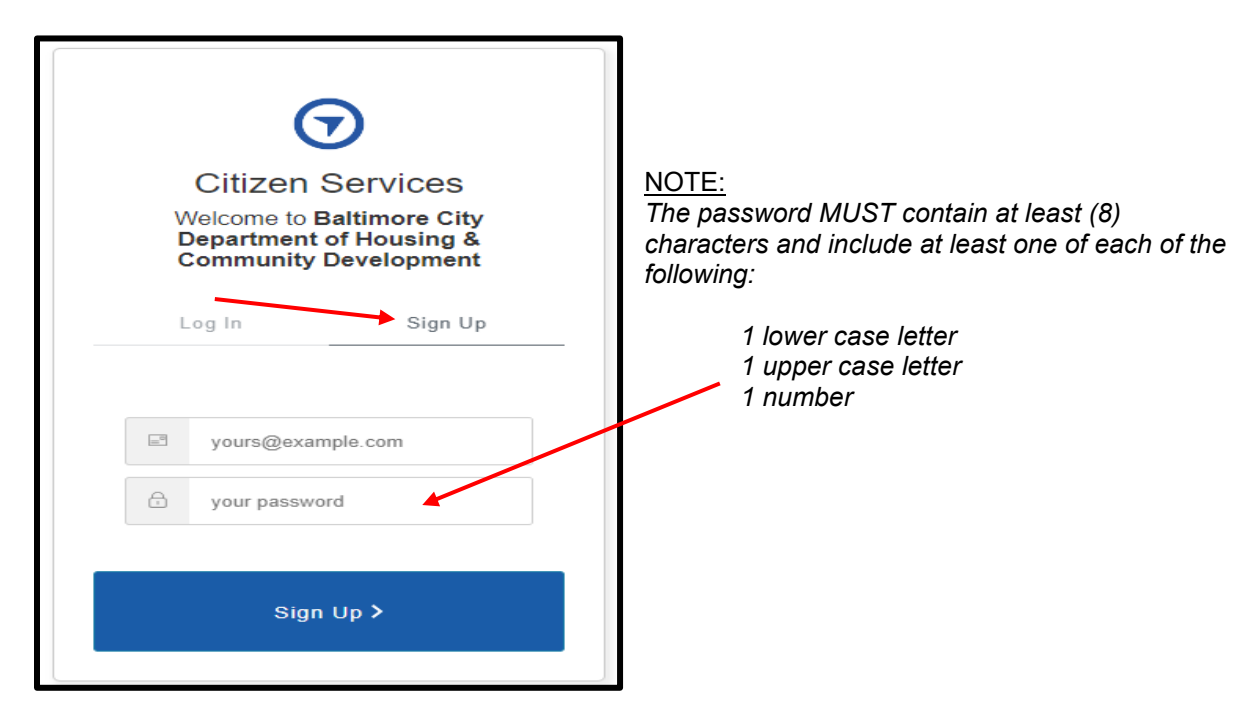

 Enter your CLAIM CODE and SUBMIT: (\*Copy & Paste will give best results – Claim codes are case sensitive)

| Claim your digital record<br>Enter the claim code you received and click Submit to claim your digital<br>record and enable online tracking.<br>Claim code: |                                                                                                 | My Account       | Search | 🗛 Angie 🗸 |
|----------------------------------------------------------------------------------------------------|-------------------------------------------------------------------------------------------------|------------------|--------|-----------|
| Enter the claim code you received and click Submit to claim your digital record and enable online tracking. Claim code:                                    | Claim your digital record                                                                       |                  |        |           |
| Claim code:                                                                                                    | Enter the claim code you received and click Submit to cla<br>record and enable online tracking. | aim your digital |        |           |
|                                                                                                    | Claim code:                                                                                     |                  |        |           |

• Once you submit, you will have successfully claimed the record! Click your **Account Name** in the upper right to move on towards renewing your claimed record. Go to **My Account.** 

• You may see some fields highlighted in red. These fields will be required to be filled out in the renewal, but you can ignore them on this page for now:

| Baltimore City Departme                                | ent of Housing & Commu                     | unity Development                                                                                                    | My Account Search Angie -                                   |
|--------------------------------------------------------|--------------------------------------------|----------------------------------------------------------------------------------------------------|-------------------------------------------------------------|
| Short Term Rental Registration<br>STR-1344             | Your submission<br>Submitted Jan 6, 2020 a | t 12:19pm                                                                                                    |                                                             |
| Your Submission<br>Attachments<br>Guests (0)           |                                            |                                                                                                    |                                                             |
| <ul> <li>Issue Permit</li> <li>Close Permit</li> </ul> | Contact Information                        | Angie<br>Ernai address<br>epleasant®opengov.com<br>Mailing Address<br>8 Address St., Baltimore, Maryland 21203                        | Phone Number<br>41012345678                                 |
|                                                        | Locations<br>1 location total              | PRIMARY LOCATION  PRIMARY LOCATION  1741 ALICEANNA ST Baltimore, MD 21231-00                                                          | 200                                                         |
|                                                        | Application<br>Information                 | I am applying for a * This field is required Ownership Type Applicant Title * OWNER                                                   | Applicant Type *<br>This field is required<br>Property Type |
|                                                        |                                            | Is the Property Owned or Deeded to a Bu<br>This field is required<br>MD State Use and Sales Tax Number (Elf<br>This field is required | isiness Entity? *<br>N) *                                   |

• Click on **ACTION REQUIRED** to renew your Short-Term Rental Registration:

| ← Back Home    |                                                                                                    |
|----------------|----------------------------------------------------------------------------------------------------|
| ⊟ Dashboard    | Angie Angie                                                                                                    |
| Gamma Messages |                                                                                                    |
|                |                                                                                                    |
| Your Records   | Action Required                                                                                                  |
| D Applications | Renew your Short Term Rental Registration                                                                        |
|                | Short Term Rental Registration STR-2696 - 1/41 ALICEANNA ST, Baltimore, MD 21231-0000<br>Renewable for -365 days |
|                |                                                                                                    |

• Select YES, BEGIN RENEWAL

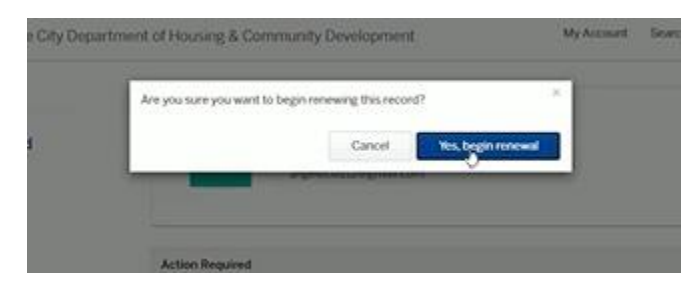

- **STEP 1** Complete/review **CONTACT INFORMATION**.
- Make sure all fields are complete. Go to **NEXT:**

| Have a project #?              | Step 1 of 8 ·                                                                    |                                        | Save Draft and Exit |
|--------------------------------|----------------------------------------------------------------------------------|----------------------------------------|---------------------|
| Short Term Rental Registration | Confirm your contact information<br>Ensure your contact information is up-to-dat | te so that we can get in touch with yo | u if needed.        |
|                                | First Name                                                                       | Last Name                              |                     |
|                                | Angie                                                                            | Banks                                  |                     |
|                                | Email address                                                                    | Phone Number                           |                     |
|                                | angelecia112@gmail.com                                                           | 410-396-3575                           |                     |
|                                | Address 1                                                                        | Address 2 (Optional                    | )                   |
|                                | 234 S CLINTON ST                                                                 |                                        |                     |
|                                | City                                                                             | State                                  | ZIP/Postal Code     |
|                                | Paltimore                                                                        | MD                                     | 21224               |

## • **STEP 2** – Complete the **PROPERTY INFORMATION**. Go to **NEXT**:

| Have a project #?                 | Step 2 of 7 ·                                                                                                    |                               | Save Draft and Exit        |
|-----------------------------------|----------------------------------------------------------------------------------------------------|-------------------------------|----------------------------|
| Short Term Rental<br>Registration | Location for Short Terr<br>PRIMARY LOCATION<br>The main location associated                                                                                                    | n Rental Registration         |                            |
|                                   | the second second | CEANNA ST<br>e, MD 21231-0000 |                            |
|                                   | Unit<br>No Unit<br>Property Ov<br>Name<br>Angie Ban<br>Phone Numb                                                                                                    | wner Information<br>ks        | ← ←                        |
|                                   | 410-396-3                                                                                                    | 8575                          | angelecia.banks@baltimorec |
|                                   | street<br>#<br>17                                                                                                    | Street Name ALICEANNA ST City | Unit<br>3<br>State         |
|                                   | Zip Code<br>21231                                                                                                    | Baltimore                     | Marylanı                   |

• STEP 3 – Complete the APPLICATION INFORMATION. You may have to enter your Maryland State Use and Sale Tax Number. (Note: If you do not have a state sales number, you can apply for one on this page and save a draft copy of your application and complete it later). Go to NEXT.

| e a project #7               | Step 3 of 7 -                                     | Save Draft and I                            | Ext. |
|------------------------------|---------------------------------------------------|---------------------------------------------|------|
| ort Term Rental Registration | Application Information                           |                                             |      |
|                              | I am applying for a *                             | Applicant Type *                            |      |
|                              | Renewal of Existing Short Term Rental Registrat 👻 | Owner                                       | ~    |
|                              | Ownership Type                                    | Property Type                               |      |
|                              | Sole Owner 👻                                      | 1 and 2 Family Owelling                     | *    |
|                              | Applicant Title *                                 | Hasted Unit? (Owner Occupied) * O           |      |
|                              | OWNER                                             | Select your option                          | v    |
|                              | MD State Use and Sales Tax Number (CIN) *         | Select your option                          |      |
|                              | 99-9999999                                        | No - This unit is NOT Owner Occupied        |      |
|                              | I don't have a MD State Use and S                 | ales Tax Number, To apply <u>click here</u> |      |
|                              | < Back                                            | Next >                                      |      |

• **STEP 4** – Confirm the **OWNER INFORMATION**. You may update the owner phone number and email address here if necessary. Go to **NEXT**.

| we a propert #7               | Step 4 of 8 -                    | Save Draft and Exit  |
|-------------------------------|----------------------------------|----------------------|
| sort Term Rental Registration | Please Confirm Owner Information | on (REQUIRED)        |
|                               | First Name *                     | Lost Norve *         |
|                               | NASIF                            | AHMED                |
|                               | Address *                        | Cay •                |
|                               | 234 S CUNTON ST                  | POTOMAC              |
|                               | State *                          | Zip Cods *           |
|                               | MD                               | 21224                |
|                               | Phone *                          | Email *              |
|                               |                                  | FISANPOWERRGMAIL.COM |
|                               |                                  |                      |
|                               |                                  |                      |
|                               | Back                             | Next 5               |

• STEP 5 – Property Information (unit count)

| Step 5 of 8 -                   |                    | Save Draft and Exit |
|---------------------------------|--------------------|---------------------|
| Property Information            |                    |                     |
| Dwelling Units to be registered | (Maximum of 1) * O |                     |
| 1                               |                    |                     |
| looming Units to be Registered  | (If Applicable) O  |                     |
| 1 1                             |                    | 1                   |
| s this an owner occupied prop   | rty?               |                     |
| Yes                             | ~                  |                     |
|                                 |                    |                     |
|                                 |                    |                     |
| < Back                          |                    | Next >              |
|                                 |                    |                     |
|                                 |                    |                     |

• STEP 6 – Complete REQUIREMENTS for Hosted (or Non-Hosted) unit:

| *                     |
|-----------------------|
|                       |
| e.                    |
| *                     |
|                       |
| ٣                     |
|                       |
|                       |
|                       |
| the relation and that |
| 5                     |

• Digitally SIGN AFFIDAVIT:

| Cancel | Sign   |
|--------|--------|
|        | Cancel |

• STEP 7 - Read ACKNOWLEDGEMENT and digitally sign. Go to NEXT.

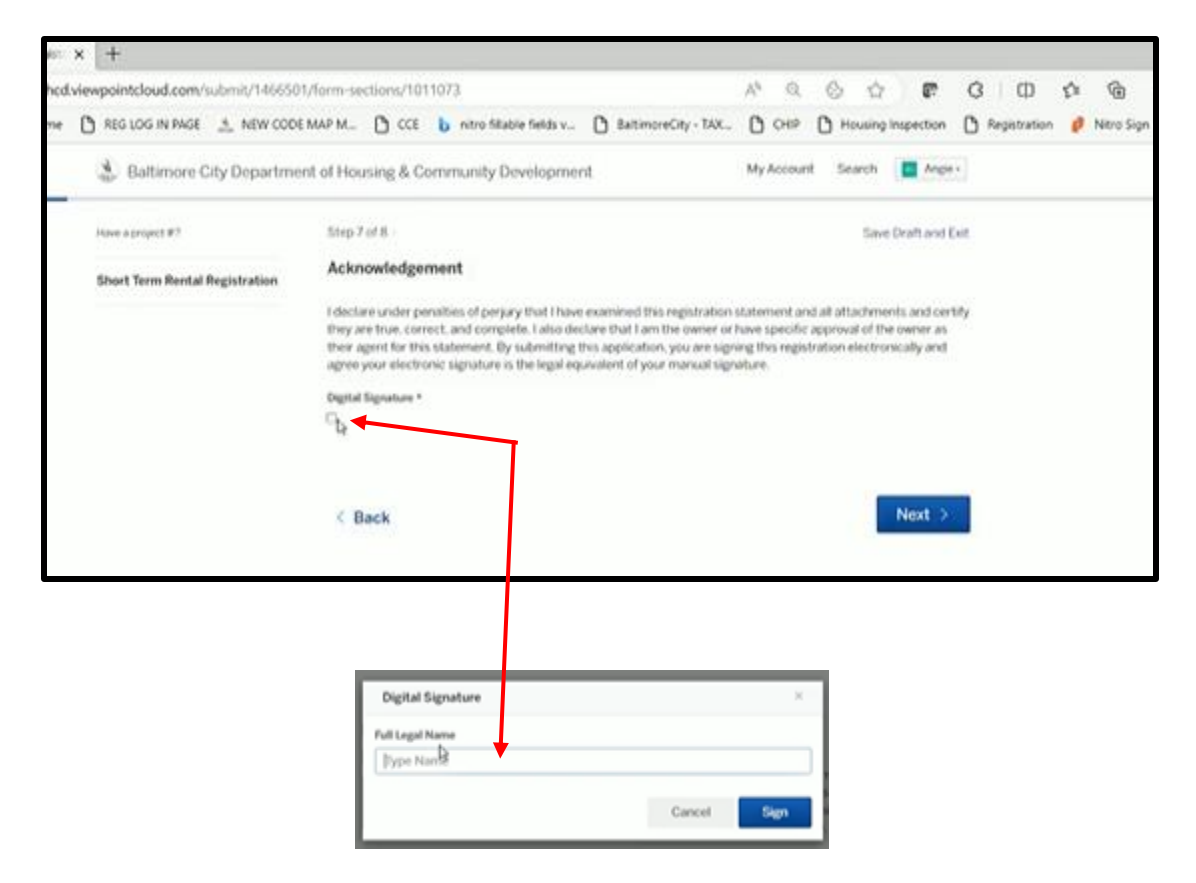

• **STEP 8 – ATTACHMENTS.** You may be required to attach a copy of your HUD1 or settlement sheet. If not required, go to **NEXT**:

|                                                                    |                                                                                                    | 4                                               |                                               |  |
|--------------------------------------------------------------------|----------------------------------------------------------------------------------------------------|-------------------------------------------------|-----------------------------------------------|--|
| save a project #?                                                  | Step 8 of 8                                                                                           |                                                 | Save Draft and Exit                           |  |
| Short Term Rental Registration                                     | Attachments                                                                                           |                                                 |                                               |  |
|                                                                    | Include any additional files with your submission<br>Please note the maximum allowed file size for an | Any box marked "Requires<br>y upload is 100 MB. | It is required to submit your application.    |  |
|                                                                    | Attachment                                                                                            | File                                            |                                               |  |
|                                                                    | Copy of HUD3 or Settlement Sheet for Recent<br>Deed Transfer (# Applicable)                           | No file upliceded                               | Upland                                        |  |
|                                                                    | Add attachment                                                                                        |                                                 |                                               |  |
|                                                                    | < Back                                                                                                |                                                 | Next >                                        |  |
| Baltimore City Department of<br>Housing & Community<br>Development | Your Pr<br>Your R                                                                                     | vilae<br>icordis                                | Resources<br>Claim a Record<br>Errolove Login |  |
|                                                                    |                                                                                                    |                                                 | 10.0 100                                      |  |

# \*\*\*\* Review your application before submitting!!!\*\*\*

Once your application has been submitted, you will not be able to make any changes and you will then need to reach out to our staff for further assistance.

• Review your entries and select **Confirm and Submit**:

| Acknowledgement<br>Edit | I declare under penalties of perjury<br>and all attactments and centry the<br>that I an the owner or have specific<br>statement. By submitting this agile<br>electronically and agree your electr<br>manual signature. | that there examined this registration statement<br>y are true, correct, and complete. Tailso declare<br>capproval of the owner as their agent for this<br>cation, you are signing this registration<br>onic signature is the legal equivalent of your |  |
|-------------------------|----------------------------------------------------------------------------------------------------|----------------------------------------------------------------------------------------------------|--|
|                         | Digital Signature *                                                                                                    |                                                                                                    |  |
|                         | A BANKS<br>34 25 2023                                                                                                    |                                                                                                    |  |
| Attachments             | Attachment                                                                                                    | File                                                                                                    |  |
| Eda                     | Copy of HUD3 or Settlement Epect<br>for Recent Deed Transfer (If<br>Applicable)                                                                                                    | No file uploaded                                                                                                    |  |
|                         |                                                                                                    |                                                                                                    |  |
| and correct.            | penalty of perjury under the laws of this jur                                                                                                    | maction that the preceding intormation is true                                                                                                    |  |
|                         |                                                                                                    |                                                                                                    |  |

• Make your **PAYMENT.** Once your payment posts, you will receive an email notification that your license has been issued.

| egistration Number                                   |   | It of Housing & Community Development My Account                                  |          |  | Ange - |
|------------------------------------------------------|---|-----------------------------------------------------------------------------------|----------|--|--------|
| Short um Bental Registration<br>STR 1346<br>(Nereva) |   | Fee Payment<br>O Due New, Please make a payment in order to continue.             |          |  |        |
| Your Submission<br>Attachments<br>Gamits (0)         |   | Short Term Rental Registration                                                    |          |  |        |
|                                                      | Þ | Short Serve Rental Registration Fee                                               | \$200.00 |  |        |
| © Fee Payment                                        |   | Total Fee Amount                                                                  | \$200.00 |  |        |
|                                                      |   | Payment Method O Pay with a Credit Card 66.02 processing fee                      |          |  |        |
|                                                      |   | Play using your bank account<br>No processing fee                                 |          |  |        |
|                                                      |   | <ul> <li>Pay with check, cash, or another method<br/>No processing fee</li> </ul> |          |  |        |
|                                                      |   | Amount Due                                                                        | \$200.00 |  |        |
|                                                      |   | Total Payment Amount                                                              | \$200.00 |  |        |

<u>NOTE</u>: If you choose to mail in your payment, please reference your registration number on your check. Mail in payments can take 5-10 days to post. Make your check payable to:

*Director of Finance* 417 E. Fayette St., Suite 100 Baltimore, MD 21202